# <u>Programmation :</u> <u>Transmission IP</u> <u>Harmonia</u>

Bonjour,

Comme vu au quotidien et avec l'ensemble du service technique du groupe Media Alarme, des difficultés existent au sujet des raccordements de nouvelle génération de type IP et / ou GSM GPRS, 3G, 4G

Voici donc une première documentation simplifiée afin de réaliser ces opérations.

## I- Programmation coté centrale HARMONIA 3 :

- 1- Définir le code « télégestion »
- 2- Définir une adresse IP valide sur le réseau
- 3- Brancher la centrale au réseau

## II- Programmation coté PC

- 4- Tester la connexion depuis son PC
- 5- Programmer depuis son PC
- 6- Tester chez Moderne Assistance (ou chez n'importe quel autre télésurveilleur)

Ci-dessous le synoptique des menus de base :

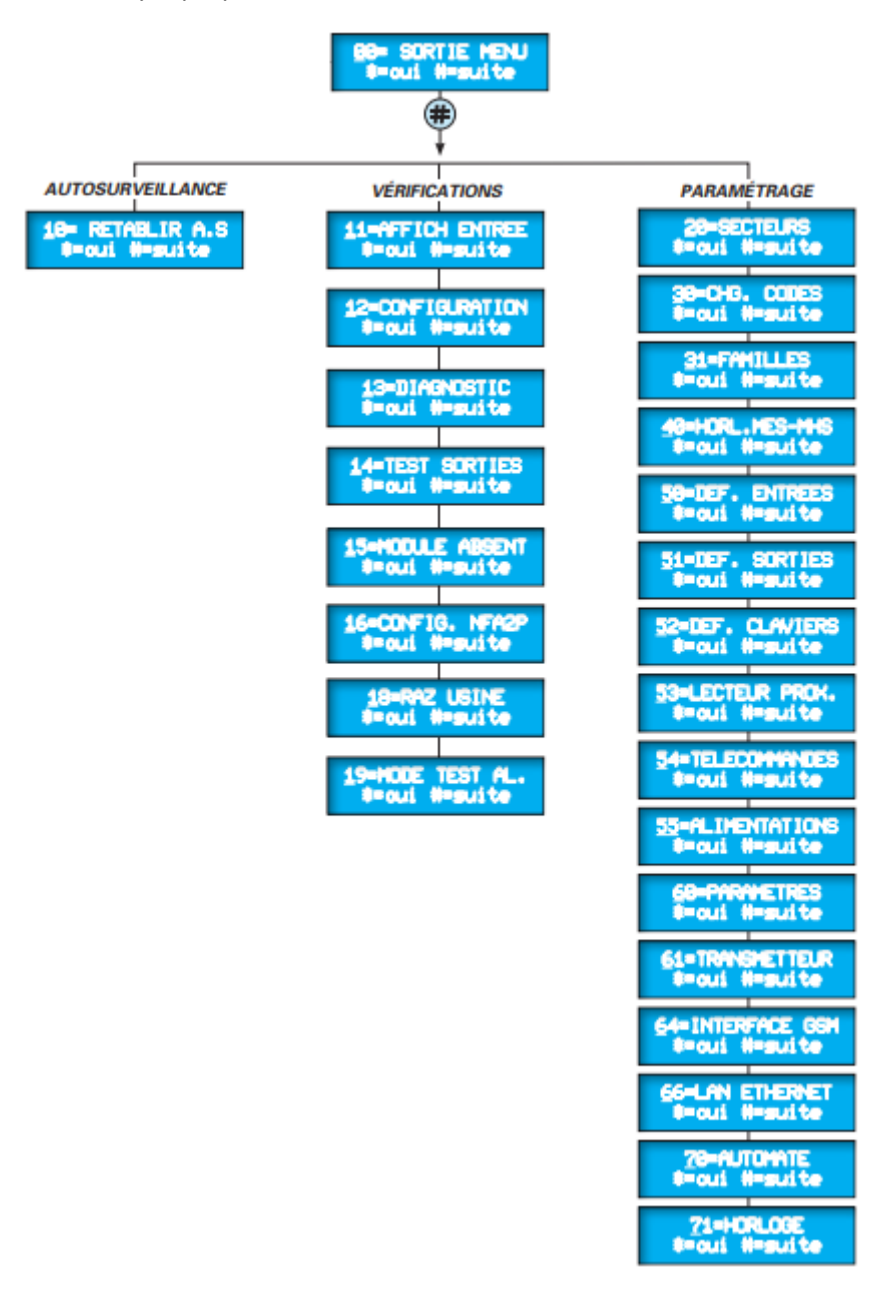

# I- Programmation coté centrale HARMONIA 3 :

## 1- Définir le code « télégestion » :

Il faut dans un premier temps entrer en maintenance en tapant :

3 \* code maitre, code maitre, code ingénieur. Vous arriverez sur le menu 00 Sortie Menu

Il faut ensuite aller dans le menu 30 puis dans le sous menu 3

Le système vous demande le code télégestion. Vous taperez 2323 et validerez avec \*

## Vous devez revenir au menu de base. Pour ce :

Le clavier vous indique 3=Télégestion

Vous tapez 0 puis \*

Vous revenez au menu 30= CHG CODES

## 2- Définir une adresse IP valide sur le réseau :

Vous tapez 66

S'affiche au clavier le menu 66=LAN ETHERNET

66=LAN ETHERNET #=oui #=suite

Vous tapez \* puis 2

S'affiche au clavier le menu 2=ADRESSE IP

2=ADRESSE IP #=oui #=suite

Vous tapez \* puis vous tapez l'adresse IP qui correspondra au réseau chez votre client.

Pour information, une adresse IP est composée comme suit :

XXX.XXX.XXX.XXX Elle est par exemple 192.168.1.151

Pour que le système vous prenne en compte des numéros a un DIGIT vous devrez taper au clavier 192\*168\*1\*151 puis vous validerez votre saisie avec \*

Comme toujours, il faudra ressortir de ce menu en tapant 0 puis \*

Vous reviendrez alors sur le menu 66=LAN ETHERNET

#### 66=LAN ETHERNET #=oui #=suite

### 3- Brancher la centrale au réseau :

Vous brancherez un câble réseau de la BOX (ou du switch) à la centrale et elle prendra place à l'Adresse (IP) que vous aurez défini ci-dessus.

C'est à ce moment la que nous passerons sur votre PC.

Pour cet exemple, j'ai choisi 192.168.1.151 comme adresse et je garderai cette adresse tout au long de cette documentation.

# I- Programmation coté PC

Maintenant, nous passons sur notre PC. Il doit être branché au même réseau que celui de la centrale par un câble RJ45 ou en Wifi si vous disposez du code Wifi.

Ouvrez le logiciel Harmonia Paramétrage

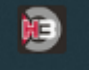

Créez un nouveau site en cliquant sur « site » puis « Nouveau ».

| Paramétrage centrale harmonia 3 | Цэ                 | nmoni                                       |                             |      | ¢° | - □ ×        |
|---------------------------------|--------------------|---------------------------------------------|-----------------------------|------|----|--------------|
| Accuen                          | Système<br>alarmes | : intégré alarme ant<br>techniques et conti | i-intrusion,<br>ôle d'accès |      |    |              |
| 1                               | m                  | ¢ <sup>0</sup>                              | <b>*</b> *                  | ?    |    |              |
| UTILISATEURS                    | SITES              | PARAMÉTRAGE                                 | TRANSFERT                   | AIDE |    |              |
|                                 | Nouveau            |                                             |                             |      |    |              |
|                                 | Ouvrir             | Importer                                    |                             |      |    |              |
|                                 | Modifier           |                                             |                             |      |    |              |
|                                 |                    |                                             |                             |      |    |              |
|                                 |                    |                                             |                             |      |    |              |
|                                 |                    |                                             |                             |      |    |              |
|                                 |                    |                                             |                             |      |    |              |
| S CEDTAA                        |                    |                                             |                             |      |    |              |
| SEPIAN<br>SÉCURITÉ ÉLECTRONIG   | UE                 |                                             |                             |      |    | INFOBULLES X |

Cette fenêtre s'ouvre. Entrez le nom du site puis cliquez sur l'onglet « Centrale téléparamètre »

| Accueil                         | Harmonia <b>B</b><br>Système intégré alarme anti-intrusion,<br>alarmes techniques et contrôle d'accès                                                                                                    | ¢°           |
|---------------------------------|----------------------------------------------------------------------------------------------------|--------------|
| UTILISATEURS                    | Création fiche Site Concornes ciert Centula - Téléparamète Equipement Mémo Ciert Ciert Cie |              |
| SEPTAM<br>sécurité électronique |                                                                                                    | INFOBULLES X |

Saisir le modèle de la centrale puis notre code télégestion défini plus haut par « 2323 »

| Accueil      | Harmonia B<br>Système intégré alarme anti-intrusion,<br>alarmes techniques et contrôle d'accès                                                                                                    |              |
|--------------|----------------------------------------------------------------------------------------------------|--------------|
| UTILISATEURS | Crédition fiche Site         Coordonnées client       Centrale         Centrale       Féléparamétre         Référence       EBS3         Version       033/xxx         Modèle NFA2P       Code Accés distant         Tééphone       Tééphone         Masquer les codes       (Attention: Paramètre modifiable uniquement lors de la création du ale) |              |
|              |                                                                                                    | INFOBULLES X |

Vous pouvez valider.

## 4- Tester la connexion depuis son PC :

Cliquez sur « Transfert » puis sur « Choix raccordement PC »

| Paramétrage centrale | harmonia   Site: Ferrari 5943 (2681 | - 307/xxx)               |                                                 |                                               |      |   |  |
|----------------------|-------------------------------------|--------------------------|-------------------------------------------------|-----------------------------------------------|------|---|--|
| Accueil              |                                     | Ha<br>Système<br>alarmes | FMON<br>intégré alarme an<br>techniques et cont | ia <b>3</b><br>ti-intrusion,<br>irôle d'accès |      | ď |  |
|                      | 1                                   | <u></u>                  | ¢°                                              | ++                                            | ?    |   |  |
|                      | UTILISATEURS                        | SITES                    | PARAMÉTRAGE                                     | TRANSFERT                                     | AIDE |   |  |
|                      |                                     |                          |                                                 | Choix raccordement PC                         |      |   |  |
|                      |                                     |                          |                                                 | Paramétrage PC -> Centr                       | rale |   |  |
|                      |                                     |                          |                                                 | Paramétrage Centrale ->                       | PC   |   |  |
|                      |                                     |                          |                                                 | Historique -> PC                              |      |   |  |
|                      |                                     |                          |                                                 | Emulation clavier                             |      |   |  |
|                      |                                     |                          |                                                 | Monitoring                                    |      |   |  |
|                      |                                     |                          |                                                 |                                               |      |   |  |
| 06                   | EDTAN                               |                          |                                                 |                                               |      |   |  |
| 100                  | SÉCURITÉ ÉLECTRONIQU                | E                        |                                                 |                                               |      |   |  |

Sélectionnez TCP/IP puis cliquez sur le bouton « TCP/IP

| Paramétrage centrale harn | nonia   Site: Ferrari S943 (26 | 81 - 307/xxx)                                                                                  |                                                                   |                                             |           |   |            |
|---------------------------|--------------------------------|------------------------------------------------------------------------------------------------|-------------------------------------------------------------------|---------------------------------------------|-----------|---|------------|
| Accueil                   |                                | Harmonia B<br>Système intégré alarme anti-intrusion,<br>alarmes techniques et contrôle d'accès |                                                                   |                                             |           |   |            |
|                           |                                |                                                                                                |                                                                   |                                             |           |   |            |
|                           | UTILISATEURS                   | SITES                                                                                          | Chobx de communication<br>Réseau TCP/IP - Port USB<br>TCP/IP COM1 | х<br>Отриская<br>Ссрир<br>Ргориеная гозания | ?<br>AIDE |   |            |
|                           |                                |                                                                                                | TEST DIALDGUE                                                     | Eermer                                      |           |   |            |
|                           |                                |                                                                                                |                                                                   |                                             |           |   |            |
| D 5                       |                                | UE                                                                                             |                                                                   |                                             |           | I | FOBULLES X |

Entrez l'adresse IP que vous avez programmés un peu plus haut puis cliquez sur « Fermer ».

| Accueil      | Harmonia 3<br>Système intégré alarme anti-intrusion,<br>alarmes techniques et contrôle d'accès                                                                                                    |              |
|--------------|----------------------------------------------------------------------------------------------------|--------------|
| LTILISATEURS | Propriétés réseau TCP/IP         Uitier réseau de connexion         Préseau local LAN         Préseau local LAN         Préseau local LAN         Préseau local LAN         Préseau local LAN         Préseau local LAN         Préseau local LAN         Préseau local LAN         Préseau local LAN         Préseau local LAN         Préseau local LAN         Préseau local Préseau local LAN         Préseau local LAN         Préseau local LAN         Préseau local LAN         Préseau local LAN         Préseau local LAN         Préseau local LAN         Préseau local LAN         Préseau local LAN         Préseau local LAN         Préseau local LAN         Préseau local Préseau local LAN         Paramèters Préseau public 1921 183 1151         Préseau local Préseau LOPRS         Paramèters Préseau public GPRS         Adresse retreau GPRS         Potréseau GPRS         Préseau GPRS         Préseau GPRS         Préseau GPRS         Préseau GPRS         Préseau GPRS         Préseau GPRS         Préseau GPRS         Préseau GPRS |              |
|              |                                                                                                    | INFOBULLES X |

## Cliquez sur le bouton Test Dialogue

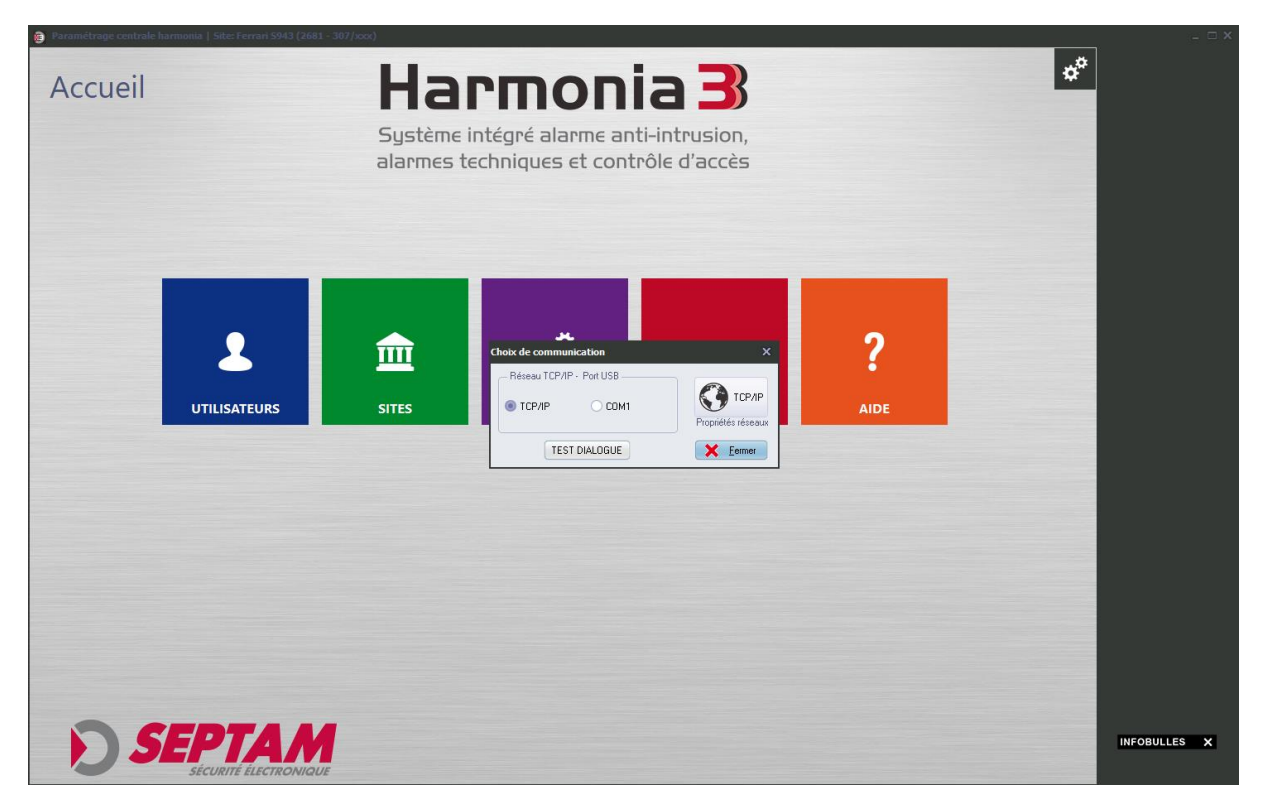

La réponse vous dira si la centrale communique ou non avec le PC. Si vous avez bien suivi toutes les étapes précédentes le logiciel vous dira que la connexion est établie sinon revenez sur les étapes précédentes, il vous en manque une.

A présent, il faut transférer la programmation de la centrale vers le PC. Pour ce, vous devez cliquer sur « Transfert » puis sur « Centrale vers PC »

Vous cliquerez sur le deuxième bouton au centre afin de basculer tous les menus du côté droit

| Accueil      | Ha<br>Système<br>alarmes t | <b>PMO</b><br>intégré alarm<br>echniques et d | nia 3<br>e anti-intrusio<br>contrôle d'acce                                                                                                    | n,<br>ès                              |           | d <sup>o</sup> |            |
|--------------|----------------------------|-----------------------------------------------|----------------------------------------------------------------------------------------------------|---------------------------------------|-----------|----------------|------------|
| UTILISATEURS | Centrale-<br>Liste fonct   | • PC<br>ons :<br>••••<br>•••<br>•••           | Liste & transferer :<br>Secteure<br>Codes<br>Errides<br>Errides<br>Otories<br>Daviers<br>Parenteitau<br>Interfance GM<br>Bodges<br>Lecteur Prox<br>Referenze LANWAN<br>Hortoges<br>Téticommandos | <b>СО ТСРИР</b><br>Propriétés réseaux | ?<br>AIDE |                |            |
|              | e er                       | ixion                                         | de la transmission                                                                                                    | Connexion                             |           |                |            |
|              | NI QUE                     |                                               |                                                                                                    |                                       |           | IN             | FOBULLES X |

Puis cliquez sur connexion

Le transfert de la centrale vers le PC s'effectue et à partir d'ici, nous pouvons considérer que nous pouvons tout programmer à partir du PC.

#### 5- Programmer depuis son PC

Pour programmer depuis son pc tout se passe au niveau du menu « Paramétrage ».

Il faut d'abord programmer les paramètres IP.

Pour ce il faut aller dans « Paramétrage » et cliquer sur « Réseau (LAN WAN / GPRS) »

| Général                                                                                               |                             | - Connexion paramétrage LAN/WAN - |  |
|----------------------------------------------------------------------------------------------------|-----------------------------|-----------------------------------|--|
| <ul> <li><u>O</u>btenir une adresse IP du s</li> <li><u>Utiliser l'adresse IP suivante</u></li> </ul> | erveur DHCP automatiquement | Port de connexion : 1025          |  |
| Masque de <u>s</u> ous-réseau :<br>Passerelle par défaut :                                            | 255.255.255.0               | - Connexion paramétrage GPRS      |  |
| Obtenir une adresse du se                                                                             | rveur DNS automatiquement   | Port de connexion : 1025          |  |
| <ul> <li>Utiliser l'adresse de serveu</li> </ul>                                                      | ir DNS suivantes :          | Point d'accès APN :               |  |
| Serveur DNS pré <u>f</u> éré :                                                                        | 8.8.8.8                     | matooma.m2m                       |  |
|                                                                                                    |                             |                                   |  |

La plage d'adresse IP, le masque de sous réseau et la passerelle s'obtiennent sur le réseau du client par la commande ipconfig.

Le DNS est la plupart du temps 8.8.8.8 car c'est une DNS Google compatible avec tous les accès internet.

Le point d'accès APN permet d'avoir internet avec une puce GSM.

Dans notre cas, matooma.m2m est l'APN des puces Moderne Assistance. S'il s'agit d'une puce autre, l'APN sera celui de l'opérateur.

| le vais maintenant vous | indiquar | nuni faira i | narloc  | nhotos | cuivantos · |
|-------------------------|----------|--------------|---------|--------|-------------|
| Je vals maintenant vous | mulquer  | quoriane     | pai ies | photos | suivantes.  |

| Réseaux LAN/WAN GPRS                     |                       |               |                      |                 |                    |             |        |
|------------------------------------------|-----------------------|---------------|----------------------|-----------------|--------------------|-------------|--------|
| <u>R</u> éseaux <u>S</u> écurité & Wi-Fi | <u>D</u> estinataires | Emails / SMS  | <u>T</u> est liaison | Monitoring      | Cloud Septam       |             |        |
|                                          |                       |               |                      |                 |                    |             |        |
| Gestion défauts réseaux                  | LAN7WAN GPI           | RS            | - Encryp             | otage des para  | amètres centrale   | en LAN/W    | AN     |
| Signalisation et transm                  | ission fonctionr      | nement TCP/IP |                      | Créer un mot    | de passe ou une    | e phrase.   |        |
|                                          |                       |               |                      |                 |                    |             |        |
| O Pas de signalisation dé                | éfauts TCP/IP         |               |                      | Ex; Harmo       | onia est une cent  | trale IP    |        |
|                                          |                       |               |                      |                 |                    |             |        |
| Connexion entrante LAN                   | /WAN GPRS -           |               | - Résea              | u sans fil (Wi  | -Fi 802.11b/g) —   |             |        |
|                                          |                       |               | Mode                 | de connexion    | (Point à point ou  | Infrastruct | ure)   |
| Paramétrage uniqu                        | ement en maint        | enance        | F                    | Point à point ( | ad-hoc)            | \$          |        |
| Autoriser une se                         | ula adrassa ID :      |               |                      | Nom d           | lu réseau sans fil |             |        |
| Autoriser une se                         | uie auresse ir .      |               | E                    | Harmonia mod    | lule 3365          |             |        |
|                                          |                       |               |                      | Clé c           | de sécurisé WPA    |             |        |
|                                          |                       |               |                      |                 |                    |             |        |
|                                          |                       |               |                      |                 |                    |             |        |
|                                          |                       |               |                      |                 |                    |             |        |
|                                          |                       |               |                      |                 |                    |             | Fermer |
|                                          |                       |               |                      |                 |                    | <u> </u>    | Tenner |

| F | léseaux L       | AN/WAN GPRS             |                                                                                                    |                                                                                                    |                      |                             |                      |   |                |
|---|-----------------|-------------------------|----------------------------------------------------------------------------------------------------|----------------------------------------------------------------------------------------------------|----------------------|-----------------------------|----------------------|---|----------------|
| Γ | <u>R</u> éseaux | Sécurité & Wi-Fi        | <u>D</u> estinataires                                                                                                    | Emails / SMS                                                                                            | <u>T</u> est liaison | Monitoring                  | <u>C</u> loud Septam |   |                |
|   | <u>R</u> éseaux |                         | Destinataires<br>ansmission des<br>Adresse IP o<br>Port de com<br>Mode de trans<br>DIGITAL XS<br>Paramètres pro<br>Utilisateur :<br>Mot de pass | Emails / SMS<br>événements ver<br>ou nom de doma<br>nexion :<br>mission<br>SIA-CID O DIG<br>otocole FTP | TAL SEPTAM           | Monitoring<br>dia-alarme.co | Cloud Septam         |   |                |
|   | Destinal        | aire <u>1</u> Destinata | ire <u>2</u>                                                                                                    |                                                                                                    |                      |                             |                      | × | <u>F</u> ermer |

| R | léseaux L       | AN/WAN GPRS              |                                                                                                    |                                                                                         |                                                    |                                     |                      |        |     |
|---|-----------------|--------------------------|----------------------------------------------------------------------------------------------------|-----------------------------------------------------------------------------------------|----------------------------------------------------|-------------------------------------|----------------------|--------|-----|
|   | <u>R</u> éseaux | <u>S</u> écurité & Wi-Fi | <u>D</u> estinataires                                                                                                    | <u>E</u> mails / SMS                                                                    | <u>T</u> est liaison                               | Monitoring                          | <u>C</u> loud Septam |        |     |
|   | Heseaux         |                          | Destinataires<br>ansmission des<br>Adresse IP o<br>Port de coni<br>Mode de trans<br>DIGITAL XS<br>Paramètres pro<br>Utilisateur : | Emails 7 SMS<br>événements ver<br>pu nom de doma<br>nexion :<br>mission<br>SIA-CID DIGI | Lest liaison<br>s :<br>ine : backup.<br>TAL SEPTAM | Monitoring<br>media-alarma<br>10021 | 2.com                |        |     |
|   | Destine         |                          | Mot de pass                                                                                                    | e:                                                                                      |                                                    |                                     |                      |        |     |
|   | Destinal        | taire <u>1</u> Destinata | aire <u>2</u>                                                                                                    |                                                                                         |                                                    |                                     |                      |        |     |
|   |                 |                          |                                                                                                    |                                                                                         |                                                    |                                     |                      | X Eerm | her |

| R | Réseaux LAN/WAN GPRS |                          |                       |              |                      |            |                      |                         |
|---|----------------------|--------------------------|-----------------------|--------------|----------------------|------------|----------------------|-------------------------|
|   | <u>R</u> éseaux      | <u>S</u> écurité & Wi-Fi | <u>D</u> estinataires | Emails / SMS | <u>T</u> est liaison | Monitoring | <u>C</u> loud Septam |                         |
|   |                      |                          |                       |              |                      |            |                      |                         |
|   |                      |                          |                       |              |                      |            |                      |                         |
|   |                      |                          | — Bésea               | u LAN /WAN   |                      |            |                      |                         |
|   |                      |                          |                       |              |                      |            |                      |                         |
|   |                      |                          | Adress                | e IP : 195   | 5.101.187.57         |            |                      |                         |
|   |                      |                          | Port co               | onnexion :   | 10                   | 0021       |                      |                         |
|   |                      |                          | Code o                | client :     | 94                   | 43         |                      |                         |
|   |                      |                          |                       |              |                      |            |                      |                         |
|   |                      |                          |                       |              |                      |            |                      |                         |
|   |                      |                          |                       |              |                      |            |                      |                         |
|   |                      |                          |                       |              |                      |            |                      |                         |
|   |                      |                          |                       |              |                      |            |                      | <b>X</b> <u>F</u> ermer |

Et passons maintenant à la dernière étape qui est celle du transmetteur :

Nous allons prendre le cas le plus compliqué qui est celui de l'IP secours GSM. Voici la programmation à effectuer :

Le code client sera celui fourni par Moderne Assistance (le N° de transmetteur).

## Destinataire 1 :

| Transmetteur                                                |                                                                    |                                                                      |                      |  |  |  |
|-------------------------------------------------------------|--------------------------------------------------------------------|----------------------------------------------------------------------|----------------------|--|--|--|
| Destinataires: Généraux:                                    |                                                                    |                                                                      |                      |  |  |  |
| -Codes cer                                                  | Réseau Res. LAN/WAN Code<br>Protocole DIGIT CID Code<br>Dest. IP 1 | e client 1913<br>Fin événement UI Fin événement UI Tel 2 Tel 3 Tel 4 | C EAZ usine          |  |  |  |
| N*                                                          | Désignation                                                        | 1 Code Choix codes -                                                 |                      |  |  |  |
| 08                                                          | M/A TOTALE                                                         | OUI                                                                  | Deinte Differentiere |  |  |  |
| 09                                                          | MARCHE PARTIELLE                                                   | OUI                                                                  | Points Detection     |  |  |  |
| 10                                                          | EXCLUSION                                                          | OUI                                                                  | ]                    |  |  |  |
| 11                                                          | TEST CYCLIQUE                                                      | OUI                                                                  |                      |  |  |  |
| 12                                                          | TEST DEMANDE                                                       | OUI                                                                  |                      |  |  |  |
| 13                                                          | ACCES INSTALL.                                                     | OUI                                                                  |                      |  |  |  |
| 14                                                          | ACCES DISTANT                                                      | OUI                                                                  | <u>Modifier</u>      |  |  |  |
| 15                                                          | DEF. RES. GSM                                                      | OUI                                                                  |                      |  |  |  |
| 16                                                          | TEST T.C. GSM                                                      | NON                                                                  |                      |  |  |  |
| 17                                                          | DEF. RES. RTC                                                      | NON                                                                  | ✓ Valider            |  |  |  |
| 18                                                          | DEF. RES. LAN                                                      | OUI                                                                  |                      |  |  |  |
| 19                                                          | ALIM. CHARGEUR                                                     | NON                                                                  |                      |  |  |  |
| 20                                                          | TEST BATTERIE                                                      | NON                                                                  |                      |  |  |  |
| 21                                                          | DEFAUT RADAR                                                       | NON                                                                  |                      |  |  |  |
| 22                                                          | DEFAUT SIRENE                                                      | NON                                                                  |                      |  |  |  |
| ▶ <u>23</u>                                                 | EJECTION POINTS                                                    | NON                                                                  |                      |  |  |  |
| Destinataire 1 Destinataire 2 Destinataire 3 Destinataire 4 |                                                                    |                                                                      |                      |  |  |  |
| × Eermer                                                    |                                                                    |                                                                      |                      |  |  |  |

## Destinataire 2 :

| Transmetteu                                                 | r                                                            |             |                              |                                     |                                            |
|-------------------------------------------------------------|--------------------------------------------------------------|-------------|------------------------------|-------------------------------------|--------------------------------------------|
| Destinataires:                                              | <u>G</u> énéraux:                                            |             |                              |                                     |                                            |
| Codeo cer                                                   | Réseau Res. LAN/WAN ¢<br>Protocole DIGIT CID ¢<br>Dest. IP 2 | Code client | 1913<br>Fin événement<br>OUI | Acquitte<br>Tel 1<br>Tel 3<br>Tel 4 | C       BAZ usine         I⊕ Recopie infos |
| N*                                                          |                                                              |             | 1 Code                       | Choix codes                         |                                            |
| 08                                                          | M/A TOTALE                                                   |             |                              |                                     |                                            |
| 09                                                          | MARCHE PARTIELLE                                             |             | OUI                          | <ul> <li>Centrale</li> </ul>        | O Points Détection                         |
| 10                                                          | EXCLUSION                                                    |             | OUI                          |                                     |                                            |
| 11                                                          | TEST CYCLIQUE                                                |             | OUI                          |                                     |                                            |
| 12                                                          | TEST DEMANDE                                                 |             | OUI                          |                                     |                                            |
| 13                                                          | ACCES INSTALL.                                               |             | OUI                          |                                     |                                            |
| 14                                                          | ACCES DISTANT                                                |             | OUI                          |                                     | <u>Modifier</u>                            |
| 15                                                          | DEF. RES. GSM                                                |             | OUI                          |                                     |                                            |
| 16                                                          | TEST T.C. GSM                                                |             | NON                          |                                     |                                            |
| 17                                                          | DEF. RES. RTC                                                |             | NON                          |                                     | ✓ Valider                                  |
| 18                                                          | DEF. RES. LAN                                                |             | OUI                          |                                     |                                            |
| 19                                                          | ALIM. CHARGEUR                                               |             | NON                          |                                     |                                            |
| 20                                                          | TEST BATTERIE                                                |             | NUN                          |                                     |                                            |
| 21                                                          |                                                              |             | NON                          |                                     |                                            |
| 22                                                          | ELECTION POINTS                                              |             | NON                          |                                     |                                            |
|                                                             |                                                              |             | non                          |                                     |                                            |
| Destinataire 1 Destinataire 2 Destinataire 3 Destinataire 4 |                                                              |             |                              |                                     |                                            |
|                                                             |                                                              |             |                              |                                     | <b>X</b> <u>F</u> ermer                    |

## Destinataire 3 :

| Transmetteur                                 |                                                      |                 |                      |                                     |                  |
|----------------------------------------------|------------------------------------------------------|-----------------|----------------------|-------------------------------------|------------------|
| Destinataires: Généraux:                     |                                                      |                 |                      |                                     |                  |
| -Codes centr                                 | Réseau GSM GPRS<br>Protocole DIGIT CID<br>Dest. IP 1 | Code client [15 | B13<br>Fin événement | Acquitte<br>Tel 1<br>Tel 2<br>Tel 4 | BAZ usine        |
| N*                                           | Désignation                                          |                 | 1 Code               | Choix codes                         |                  |
| 08                                           | M/A TOTALE                                           |                 | OUI                  |                                     | 0.511.54.4       |
| 09                                           | MARCHE PARTIELLE                                     |                 | OUI                  | <ul> <li>Centrale</li> </ul>        | Points Détection |
| 10                                           | EXCLUSION                                            |                 | OUI                  |                                     |                  |
| 11                                           | TEST CYCLIQUE                                        |                 | NON                  |                                     |                  |
| 12                                           | TEST DEMANDE                                         |                 | NON                  |                                     |                  |
| 13                                           | ACCES INSTALL.                                       |                 | OUI                  |                                     |                  |
| 14                                           | ACCES DISTANT                                        |                 | OUI                  |                                     | <u>M</u> odifier |
| 15                                           | DEF. RES. GSM                                        |                 | OUI                  |                                     |                  |
| 16                                           | TEST T.C. GSM                                        |                 | OUI                  |                                     |                  |
| 17                                           | DEF. RES. RTC                                        |                 | NON                  |                                     | ✓ Valider        |
| 18                                           | DEF. RES. LAN                                        |                 | OUI                  |                                     |                  |
| 19                                           | ALIM. CHARGEUR                                       |                 | NON                  |                                     |                  |
| 20                                           | TEST BATTERIE                                        |                 | NON                  |                                     |                  |
| 21                                           | DEFAUT RADAR                                         |                 | NON                  |                                     |                  |
| 22                                           | DEFAUT SIRENE                                        |                 | NON                  |                                     |                  |
| ▶ 23                                         | EJECTION POINTS                                      |                 | NON                  |                                     |                  |
| Destinataire 1 Destinataire 2 Destinataire 4 |                                                      |                 |                      |                                     |                  |
|                                              |                                                      |                 |                      |                                     | <b>K</b> Fermer  |

### Destinataire 4 :

|                      | Réseau GSM GPRS Code cl<br>Protocole DIGIT CID CL<br>Dest. IP 2 | ent 1913<br>Fin événement<br>ION CUI CUI | C RAZ usine               |
|----------------------|-----------------------------------------------------------------|------------------------------------------|---------------------------|
| Liodes centri<br>N.º | ale et points détection                                         | Choix                                    | codes                     |
| N<br>NO              |                                                                 |                                          |                           |
| 09                   |                                                                 | 000 Ce                                   | ntrale O Points Détection |
| 10                   | EXCLUSION                                                       |                                          |                           |
| 11                   |                                                                 | NON                                      |                           |
| 12                   | TEST DEMANDE                                                    | NON                                      |                           |
| 13                   | ACCES INSTALL                                                   | 011                                      |                           |
| 14                   | ACCES DISTANT                                                   | oui                                      | Modifier                  |
| 15                   | DEF. RES. GSM                                                   | OUI                                      | <u> </u>                  |
| 16                   | TEST T.C. GSM                                                   | OUI                                      |                           |
| 17                   | DEF. RES. RTC                                                   | NON                                      | Valider                   |
| 18                   | DEF. RES. LAN                                                   | 001                                      |                           |
| 19                   | ALIM. CHARGEUR                                                  | NON                                      |                           |
| 20                   | TEST BATTERIE                                                   | NON                                      |                           |
| 21                   | DEFAUT RADAR                                                    | NON                                      |                           |
| 22                   | DEFAUT SIRENE                                                   | NON                                      |                           |
|                      | EJECTION POINTS                                                 | NON                                      |                           |
|                      |                                                                 |                                          |                           |

## Et les paramètres « Généraux »

| Transmetteur           Destinataires:         Généraux:                                                                                                    |                                                                                                    |                                                                                                    |
|----------------------------------------------------------------------------------------------------|----------------------------------------------------------------------------------------------------|----------------------------------------------------------------------------------------------------|
| Préfixe Autocom                                                                                                    | Accés Distant RTC<br>Paramétrage UII                                                                                                    | Test cyclique<br>Choix Durée<br>Jours I Heure                                                                                                    |
| Betard RTC       Valeur de 13600s       60 €       Réponse transmetteur       Nb. Sonnerie       00                                                                                                    | NUMéro Réappel                                                                                                    | Durée 03h00<br>Heure début 16h18<br>Asservi M/A total Indifférer                                                                                                    |
| Au 2eme Appel                                                                                                    | Transmission Evénements <u>Conditions par Secteur</u>                                                                                                    | Transmission M/A                                                                                                    |
| Indifférent       1       Indifférent       5         Indifférent       2       Indifférent       6         Indifférent       3       Indifférent       7         Indifférent       4       Indifférent       8 | Indifférent       1       Indifférent       5         Indifférent       2       Indifférent       6         Indifférent       3       Indifférent       7         Indifférent       4       Indifférent       8 | Indifférent       1       Indifférent       5         Indifférent       2       Indifférent       6         Indifférent       3       Indifférent       7         Indifférent       4       Indifférent       8 |
|                                                                                                    |                                                                                                    | Eermer                                                                                                    |

Bien évidemment, le test cyclique se programme à la convenance du télésurveilleur. Le Nombre de sonnerie sera à 00 car ce n'est plus de la téléphonie mais de l'IP. (Même en GSM)

Si vous rencontreriez un cas particulier, vous pouvez me contacter et je vous l'expliquerai puis le documenterai en plus dans cette documentation.

En vous souhaitant bonne réception.

Cordialement,

Mr AKNIN Moise Responsable Informatique Groupe Média Alarme

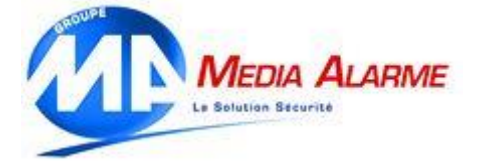